# ELVIS21 오더 메뉴얼 Ver.23.03.

# [차 례]

| <b>1. Quick Menu</b><br>(1) 오더관리 퀵메뉴3<br>(2) 워크오더 관리 퀵메뉴4 |
|-----------------------------------------------------------|
| <b>2. 오더관리</b> 5                                          |
| <b>3. 오더 리스트</b> 6                                        |
| 4. 오더 진행 현황 7                                             |
| <b>5. 통합 실적 리스트</b> 8                                     |
| <b>6. 워크 오더 관리</b> 9                                      |
| <b>7. 워크 오더 리스트</b> 10                                    |

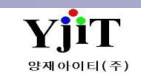

| Quick Menu         |     |
|--------------------|-----|
| 🕒 오더 리스트           | [ Q |
| 🕒 SEA Booking 관리   |     |
| 🕒 [Air] Booking 관리 | 1.  |
| 🕒 워크 오더 관리         | 2.  |
| 🕒 오더 진행 현황         | 2   |
| 🕒 실행사 자료송신         | J.  |
| 🍜 Door Order 출력    | 4.  |
| 🖳 문서등록             | 5.  |
| 🖳 문서관리             | 6.  |
|                    | 7.  |
|                    | 8.  |
|                    | 9.  |
|                    |     |
|                    |     |
|                    |     |
|                    |     |
|                    |     |
|                    |     |
|                    |     |
|                    |     |
|                    |     |
|                    |     |

#### Quick Menu ]

- 1. 오더 리스트 : 오더 리스트로 갈 수 있다.
- 2. SEA Booking 관리 : SEA Booking 관리로 갈 수 있다.
- 3. AIR Booking 관리 : AIR Booking 관리로 갈 수 있다.
- 4. 워크 오더 관리 : 워크 오더 관리로 갈 수 있다.
- 5. 오더 진행 현황 : 오더 진행 현황으로 갈 수 있다.
- 6. 실행사 자료 송신 : 실행사 자료 송신으로 갈 수 있다.
- 7. Door Order 출력 : Door Order 출력을 할 수 있다.
- 8. 문서등록 : 첨부파일들을 등록 할 수 있는 관리화면이다.
- 9. 문서관리 : 문서등록에 있는 자료들을 메일로 보낼 수 있는 관리화면이다.

# Quick Menu ▲ 위크 오더 리스트 ▲ 청구서 ▲ 기출결의서 ▲ 해외정산서 ▲ P/L Sheet ▲ 문서관리 ● 문서관리 ● P/L Sheet ● 문서관리 ● Control Control Contrector Contrector Contenter Control Control Contenter Contenter C

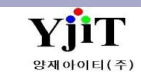

Copyright © YJIT All rights reserved.

#### 오더 – 오더관리

#### [ 오더 -> 오더관리 ]

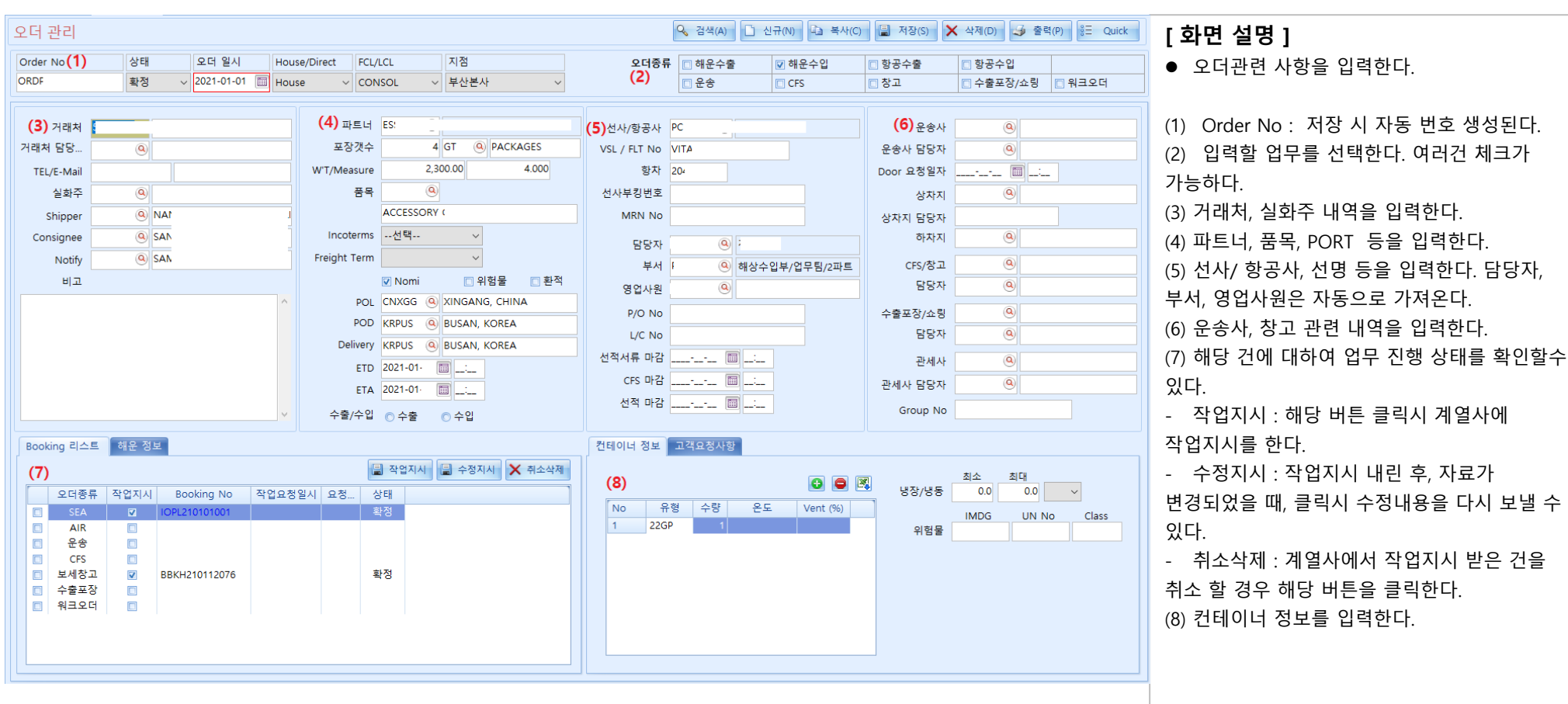

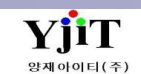

# 오더 – 오더 리스트

#### [ 오더 -> 오더 리스트]

| 오더 리스!  | E.                   |                  |                                          |              | (1) 🥄 검색(A)  | 초기화(C)                  |                             | [하면 석명 ]                              |
|---------|----------------------|------------------|------------------------------------------|--------------|--------------|-------------------------|-----------------------------|---------------------------------------|
| :       | 지점 -                 | 오더 타입            | <ul> <li>오더 일시 ↓ 2021-01-01 (</li> </ul> | ~ 2021-01-01 | 거래처          | (2)                     |                             |                                       |
| Order   | No                   | POL (            | POD                                      |              | 파트너          | <u>(</u>                |                             |                                       |
|         | 부서 🔍                 | 담당자 🙁            | 선사부킹번호                                   |              |              |                         |                             | ▲ 이려되 이더 내여은 조히하다                     |
| N       | omi선택 🗸              | 환적선택 ~           | 프라임 등록건Select 🗸                          | 오더상태 Select  | t ~          | (3) 프라임 등록건             |                             | ● 입력된 오니 대학들 소외인다.                    |
| No      | Order No 오더 일시 오더 타입 | 거래처 거래처 명 선사부킹번호 | B/L No ETD ET                            | A POL POD    | 수량 Gross W/T | Measure 환적 NOMI FCL/LCL | 해외파트너 명 Shipper Consignee ( | ● 여러건의 오더를 그룹생성이 가능하다.                |
| 1 🔲 OI  | RD 2021-01-01 SEA 5  | 5                | ES 2021- 2021-                           | CNXGG KRPUS  | 4 0.00       | 4.000 N Y CONS          | EU NA SAI                   |                                       |
| 2 0     | 2021-01-01 SEA 5     | 5                | ES 2021- 2021-                           | CNXGG KRPUS  | 2 0.00       | 2.100 N Y CONS          | EU SE, HYI                  |                                       |
| 3 0     | 2021-01-01 SEA S     | s                | ES 2021- 2021-<br>ES 2021 2021-          | CNXGG KRPUS  | 5 2.64       | 4.200 N Y CONS          | EU HA HU                    | () 지저 스티디이드스 이러 후 귀바퀴디                |
| 5 0     | 2021-01-01 SEA 1     | 1                | HN 2020 2021-                            | CNSHA KRPUS  | 2 2.00       | 1.249 N N CONS          | SH CH SUI                   | (1) 시심, 오너타입증을 입덕 우 검색안나.             |
| 6 🔲 OI  | 2021-01-01 SEA 1     | 1                | PS 2020- 2021-                           | CNSHA KRPUS  | 3 0.00       | 5.000 N N CONS          | SH CH ON                    | ◇ 케이 오이 비수를 케기 후 기를까지?                |
| 7 🔲 O   | RD 2021-01-01 SEA 1  | 1                | PT 2020 2020-                            | HKHKG KRPUS  | 1 5.00       | 0.850 N N CONS          | PA AS PLE                   | (2) 애당 오너 민오들 세크 우 그눕생징을              |
| 8 🔲 Of  | 2021-01-01 SEA 6     | 6                | CA 2020- 2020-                           | HKHKG KRPUS  | 3 6.00       | 3.519 N Y CONS          | PA GU REI                   | 그리카여 그 글 배너지 키 드 카티                   |
| 9 0     | 2021-01-01 SEA 1     | 1                | EU 2020- 2020-                           | HKHKG KRPUS  | 2 2.00       | 2.558 N N CONS          | PA KA BO                    | 글딕아머 그눕생장이 가등아나.                      |
| 11 0    | 2021-01-01 SEA S     | s<br>c           | PT 2020 2020-                            | HKHKG KRPUS  | 15 7.00      | 1.172 N N CONS          | PA DP PAC                   | ····································· |
| 12 0    | 2021-01-01 SEA S     | s                | PT 2020 2020-                            | HKHKG KRPUS  | 12 2.80      | 5.890 N N CONS          | PA AC SL                    | (3) 프라임에서 등독안 건의 경우 애당 색깔로            |
| 13 🔲 OI | RD 2021-01-01 SEA 5  | 5                | PT 2020 2020-                            | HKHKG KRPUS  | 77 8.00      | 1.081 N Y CONS          | PA GE GE                    | ㅠ 키 티 티                               |
| 14 🔲 OI | RD 2021-01-01 SEA 6  | 6                | PT 2020- 2020-                           | HKHKG KRPUS  | 00.00        | :0.630 N Y CONS         | PA DC YC                    | 표기된다.                                 |
| 15 🔲 OI | 2021-01-01 SEA 6     | 6                | PT 2020- 2020-                           | HKHKG KRPUS  | 33 8.40      | 1.874 N Y CONS          | PA P3 FIG                   | (^ 미ㅇㅅㅇㅋㅋㅇㅋ 에세 버희이 ㅋㄴㅋ티               |
| 16 0    | 2021-01-01 SEA 6     | 6                | PT 2020-2020-                            | HKHKG KRPUS  | 9 .00        | 2.398 N Y CONS          | PA VA REI                   | (4) 바우스 우글틱으로 엑젤 면완이 가능아나.            |
| 18 0    | 2021-01-01 SEA 1     | 5                | PT 2020 2020-<br>PT 2020 2020-           | HKHKG KRPUS  | 5 7.00       | 2.944 N Y CONS          | PA BI SAI                   |                                       |
| 19 0    | 2021-01-01 SEA S     | s                | PT 2020 2020-                            | HKHKG KRPUS  | 3 7.50       | 1.192 N N CONS          | PA LEZ CH                   |                                       |
| 20 🔲 OI | 2021-01-01 SEA 6     | 6                | PT 2020- 2020-                           | HKHKG KRPUS  | 1 7.40       | 0.357 N Y CONS          | PA VA REI                   |                                       |
| 21 🔲 OI | RD 2021-01-01 SEA 1  | 1                | HP 2020 2021-                            | CNSZX KRINC  | 6 2.40       | 0.116 N N CONS          | PA KI1 GO                   |                                       |
| 22 🔲 O  | 2021-01-01 SEA 1     | 1                | YJC 2021- 2021-                          | CNWEI KRPTK  | 0 0.00       | 0.000 N Y FCL           | TI/ FO SAI                  |                                       |
| 23 0    | 2021-01-01 SEA 1     | 1                | YJC 2021- 2021-                          | CNWEI KRICH  | 62 5.40      | i9.940 N Y FCL          | TI/ FO SAI                  |                                       |
| 24 0    | 2021-01-01 SEA 1     | 1                | YIC 2021- 2021-                          | CNWEI KRINC  | 62 9.20      | 19.940 N Y FCL          | TI FO SAL                   |                                       |
| 26 0    | 2021-01-01 SEA 1     | 1                | Y/C 2021 2021-                           | CNLYN KRPTK  | 20 1.30      | 5.990 N Y FCL           | TI/ HU SAI                  |                                       |
| 27 🖸 01 | RD 2021-01-01 SEA 1  | 1                | YJC 2021- 2021-                          | CNLYN KRPTK  | 34 2.00      | 1.870 N Y FCL           | TI/ HU SAI                  |                                       |
| 28 🔲 O  | RD 2021-01-01 SEA 5  | 5                | HS 2021- 2021-                           | CNWEI KRINC  | 0 0.00       | 0.000 N Y CONS          | TI/ NA SAI                  |                                       |
| 29 🔲 OI | RD 2021-01-01 SEA 2  | 2                | YJC 2021- 2021-                          | CNWEI KRINC  | 0 0.00       | 0.000 N Y CONS          | TI/ IN' INI                 |                                       |
| 30 0    | RD 2021-01-01 SEA 1  | 1                | YJC 2021- 2021-                          | CNWEI KRINC  | 0 0.00       | 0.000 N Y FCL           | TI/ FO SAI                  |                                       |
| 31 🖸 O  | 2021-01-01 SEA 1     | 1                | YJC 2021- 2021-                          | CNWEI KRINC  | 0 0.00       | 0.000 N Y FCL           | TD FO SAI                   |                                       |
|         |                      |                  |                                          |              |              |                         |                             |                                       |
|         |                      |                  |                                          |              | 94 9 24      | 8.051                   |                             |                                       |
|         |                      |                  |                                          |              |              |                         |                             |                                       |
|         |                      |                  |                                          |              |              |                         | ·                           |                                       |

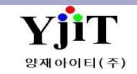

# 오더 – 오더 진행 현황

[ 오더 -> 오더 진행 현황]

| 2 | 으더 진       | 행 현황     |                            |            |            |            |          |        |     |           |           |          |           |      |       | (                    | 1) 🔍 검색(A) 🗋 초기화(C)                    | [화면 설명 ]                    |
|---|------------|----------|----------------------------|------------|------------|------------|----------|--------|-----|-----------|-----------|----------|-----------|------|-------|----------------------|----------------------------------------|-----------------------------|
|   |            | 지전       |                            |            |            |            |          |        |     | 이다 입지 것   | 2021-01-0 | 1 🗐      | 2021-01-0 | D1 🕅 |       |                      |                                        | ▲ 이더벼 지해 사화은 하이하 스 이다       |
|   |            | 기비비      |                            |            | •          | 고리리답       |          |        |     | 포너 같지 🔍   | 2021 01 0 | ~        | 2021 011  |      | Orde  | POD                  |                                        | ● エ니콜 한경 6명을 먹던콜 두 ᆻ니.      |
|   |            |          | 9                          |            |            | 파트너        | <u> </u> |        |     | POL       |           | <u> </u> |           |      |       | POD                  |                                        |                             |
|   | iner Boo   | oking No |                            |            |            | Booking No |          |        |     | FCL/LCL   | Select    | ~        |           |      | I     | Nomi Sele            | ect v                                  | (1) 지저 이디 다이 드 하모은 이려 ㅎ 거새  |
|   |            | 환적       | Select ~                   |            |            | 담당자        |          |        |     |           |           |          |           |      | (2) 🗉 | 작업지시 <mark>작업</mark> | <mark>성지시 Booking 확정 Booking 취소</mark> | (1) 시심, 오디 다입 등 영국들 입덕 우 검색 |
| N | 0          | Order No | 오더 일시                      | 오더 타입      |            | 거래처 명      | 선사부킹번호   | 오더접수 해 | 운부킹 | 항공부킹 운송부킹 | 수출포장      | CFS 작업   | CY 반입     | 선적   | 담당자   | 담당자 명                |                                        | 가능하다.                       |
| 1 | 0          | RDI      | 2021-01-01                 | SEA        | (주         |            |          | 0      | Θ   |           |           |          |           | 1    | 20    |                      |                                        | (2) 시승드 새ㅇㄹ 지해사화은 하이하스 이다   |
| 2 | 0          | RDI      | 2 2021-01-01               | SEA        | 현[         |            |          | 9      | Θ   | 9         |           |          |           | 1    | 20    |                      |                                        |                             |
| 3 | 0          | RDI      | 3 2021-01-01               | SEA        | 미경         |            |          | 0      | 0   |           |           |          |           | 1    | 20    |                      |                                        | (3) 마우스 우클릭으로 엑셀 변환이 가능하다.  |
| 4 | 0          | RDI      | 4 2021-01-01<br>2021-01-01 | SEA        | 비신 지기      |            |          |        |     |           |           |          |           | 1    | 20    |                      |                                        |                             |
| 6 |            |          | 5 2021-01-01               | SEA        | <u>우!</u>  |            |          |        | 2   |           |           |          |           |      | 20    |                      |                                        |                             |
| 7 | 0          | RDI      | 7 2021-01-01               | SEA        | 플릭         |            |          |        | ă   |           |           |          |           |      | 20    |                      |                                        |                             |
| 8 | 0          | RDI      | 3 2021-01-01               | SEA        | 르니         |            |          | ĕ      | ĕ   |           |           |          |           | 2    | 20    |                      |                                        |                             |
| 9 | 0          | RDI      | 2021-01-01                 | SEA        | (주)        |            |          | 9      | 0   |           |           |          |           | 1    | 20    |                      |                                        |                             |
| 1 | ) 0        | RDI      | ) 2021-01-01               | SEA        | 미경         |            |          | 0      | 0   |           |           |          |           | 2    | 20    |                      |                                        |                             |
| 1 | 0          | RDI      | 1 2021-01-01               | SEA        | 미간         |            |          |        | 9   |           |           |          |           | 1    | 20    |                      |                                        |                             |
| 1 |            |          | 2 2021-01-01               | SEA        |            |            |          |        | 2   |           |           |          |           | 4    | 20    |                      |                                        |                             |
| 1 | , 0<br>1 0 | RDI      | 4 2021-01-01               | SEA        | 구·<br>주/   |            |          |        | 2   |           |           |          |           |      | 20    |                      |                                        |                             |
| 1 | 5 0        | RDI      | 5 2021-01-01               | SEA        | (주         |            |          | ĕ      | ĕ   |           |           |          |           |      | 20    |                      |                                        |                             |
| 1 | 5 0        | RDI      | 5 2021-01-01               | SEA        | 르니         |            |          | ē      | ē   |           |           |          |           | 2    | 20    |                      |                                        |                             |
| 1 | 7 0        | RDI      | 7 2021-01-01               | SEA        | 삼신         |            |          | 9      | 0   |           |           |          |           | 1    | 20    |                      |                                        |                             |
| 1 | 3 0        | RDI      | 3 2021-01-01               | SEA        | 현[         |            |          | 0      | Θ   |           |           |          |           | 2    | 20    |                      |                                        |                             |
| 1 | 0          | RDI      | 2021-01-01                 | SEA        | 미간         |            |          | 9      | 9   |           |           |          |           |      | 20    |                      |                                        |                             |
| 2 |            |          | 2021-01-01                 | SEA        | 드나고        |            |          |        | 2   |           |           |          |           |      | 20    |                      |                                        |                             |
| 2 |            |          | 3 2021-01-01               | SEA        | 르-<br>삼간   |            |          |        | 2   |           |           |          |           |      | 20    |                      |                                        |                             |
| 2 | 3 0        | RD       | 7 2021-01-01               | SEA        | 삼갑         |            |          |        | ĕ   |           |           |          |           |      | 20    |                      |                                        |                             |
| 2 | 4 O        | RD:      | 3 2021-01-01               | SEA        | 삼간         |            |          | ē      | ē   |           |           |          |           | 2    | 20    |                      |                                        |                             |
| 2 | 5 0        | RD:      | 2021-01-01                 | SEA        | 삼간         |            |          | 9      | 0   |           |           |          |           | 1    | 20    |                      |                                        |                             |
| 2 | 6 0        | RD!      | ) 2021-01-01               | SEA        | 삼간         |            |          | 0      | 0   |           |           |          |           | 2    | 20    |                      |                                        |                             |
| 2 | 0          | RD:      | 1 2021-01-01               | SEA        | 삼(         |            |          | 9      | 9   |           |           |          |           | 1    | 20    |                      |                                        |                             |
| 2 |            | ND:      | 2 2021-01-01               | SEA<br>SEA | (구.<br>(주) |            |          |        | 2   |           |           |          |           | 4    | 20    |                      |                                        |                             |
| 3 |            | RD:      | 4 2021-01-01               | SEA        | (두.<br>삼간  |            |          |        | 2   |           |           |          |           |      | 20    |                      |                                        |                             |
| 3 | 0          | RD:      | 5 2021-01-01               | SEA        | 삼간         |            |          | ĕ      | ĕ   |           |           |          |           | 1    | 20    |                      |                                        |                             |
| Ι |            |          |                            |            |            |            |          |        |     |           |           |          |           |      |       |                      |                                        |                             |
|   |            |          |                            |            |            |            |          |        |     |           |           |          |           |      |       |                      |                                        |                             |

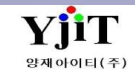

## 오더 - 통합 실적 리스트

#### [ 오더 -> 통합 실적 리스트]

| 동압 실직 디스             | E                                            |           |               |          |        |                    |                     |                    |              | (1)          | ● <sup>Q</sup> 검색(A | ) 🗋 초기화 | (C)    |     |      |       |            |              | [ 히며 서며 1                  |
|----------------------|----------------------------------------------|-----------|---------------|----------|--------|--------------------|---------------------|--------------------|--------------|--------------|---------------------|---------|--------|-----|------|-------|------------|--------------|----------------------------|
| 지점                   | -                                            | 오더 티      | F입            |          | -<br>2 | 더 일시 🗸 🗸           | 2021-01-0           | 1 📰 👡 2021-01-01 📰 | Order        | No           |                     |         |        |     |      |       |            |              | [와면 실명]                    |
| 거래처                  |                                              | 파트        | ы (           |          |        | POL                | (                   | 9                  | ,            | POD          | 9                   |         |        |     |      |       |            |              |                            |
| Liner Booking No     |                                              | Booking   | No            |          |        | Master B/L No      |                     |                    | House B/L    | No           |                     |         |        |     |      |       |            |              |                            |
| FCL/LCL              | 선택 ~                                         | No        | omi Select V  |          |        | 환적                 | Select              | ~                  |              |              |                     |         |        |     |      |       |            |              | ● 오더에 등록된 각 업무별 통합 실적을     |
|                      |                                              |           |               |          |        |                    |                     |                    |              |              |                     |         | (2) 매출 |     |      |       |            |              |                            |
| No Order N           | o Order Date 오더 ETD                          | ETA       | Master B/L No | 선명       | 20' 4  | 10' POL            | POD                 | Customer Name      | Line Booking | 해운           | 항공                  | 운송      | 수출포장   | CFS | 보관 7 | 이 이 이 | 배출총계       | 해운           | 왁인알수 있나.                   |
| 1 ORDP               | 2021-01-01 SEA 2021-                         | 2021 F    | d             | VI       | 0      | 0 CNXGG            | KRPUS (             |                    |              | 674          | 0                   | 0       | 0      | 0   | 0    | 0     | 674        | 93,6         |                            |
| 3 ORDP:              | 2021-01-01 SEA 2021-                         | 2021 2021 | ic i          | VI       | 0      | 0 CNXGG            | KRPUS 0             |                    |              | ,775         | 0                   | 0       | 0      | 0   | 0    | 0     | 755        | 67,1         |                            |
| 4 ORDPJ              | 2021-01-01 SEA 2021-                         | 2021      | c             | Vľ       | 1      | 0 CNXGG            | KRPUS 0             |                    |              | ,630         | 0                   | 0       | 0      | 0   | 0    | 0     | 630        | i82,9        | (1) 지점 오더 타입 등 항목을 입력 후 검색 |
| 5 ORDP:<br>6 ORDP:   | 2021-01-01 SEA 2020-<br>2021-01-01 SEA 2020- | 2021 0    | :P<br>S       | HE       | 0      | 0 CNSHA            | KRPUS 4             |                    |              | ,023         | 0                   | 0       | 0      | 0   | 0    | 0     | 023        | 37,1         |                            |
| 7 ORDP               | 2021-01-01 SEA 2020-                         | 2020      | A.            | IN       | 0      | 0 HKHKG            | KRPUS 클             |                    |              | ,181         | 0                   | 0       | 0      | 0   | 0    | 0     | 181        | 74,1         | 가능하다.                      |
| 8 ORDPI              | 2021-01-01 SEA 2020-                         | 2020      | 4.4<br>4.4    | IN       | 0      | 1 HKHKG            | KRPUS E             |                    |              | ,744         | 0                   | 0       | 0      | 0   | 0    | 0     | 744        | 10,7         | (기) 어디벼 매츠 매이 시저은 하이 하스    |
| 10 ORDPI             | 2021-01-01 SEA 2020-                         | 2020      | α             | IN       | 0      | 0 HKHKG            | KRPUS               |                    |              | ,983         | o                   | 0       | 0      | o   | ō    | o     | 983        | '59,7        | (2) 집구널 배울, 배집, 걸떡을 확한 월구  |
| 11 ORDP:             | 2021-01-01 SEA 2020-<br>2021-01-01 SEA 2020- | 2020      | 44<br>44      | IN<br>IN | 0      | 0 HKHKG            | KRPUS               |                    |              | .092         | 0                   | 0       | 0      | 0   | 0    | 0     | 092        | :78,9        | 있다.                        |
| 13 ORDPI             | 2021-01-01 SEA 2020-                         | 2020      | 44            | IN       | 0      | 0 HKHKG            | KRPUS 4             |                    |              | ,596         | 0                   | 0       | 0      | 0   | 0    | 0     | 596        | 46,1         |                            |
| 14 ORDP              | 2021-01-01 SEA 2020-                         | 2020      | 44            | IN       | 0      | 0 HKHKG            | KRPUS 4             |                    |              | .915         | 0                   | 0       | 0      | 0   | 0    | 0     | 915        | 66,6         | (3) 바우스 우클릭으로 엑젤 면완이       |
| 16 ORDP              | 2021-01-01 SEA 2020-<br>2021-01-01 SEA 2020- | 2020      | 11<br>AA      | IN       | 0      | 0 HKHKG<br>0 HKHKG | KRPUS (:<br>KRPUS E |                    |              | ,669         | 0                   | 0       | 0      | 0   | 0    | 0     | 333        | 85,7<br>99,6 | 가는하다                       |
| 17 ORDPJ             | 2021-01-01 SEA 2020-                         | 2020      | 44            | IN       | 0      | 0 HKHKG            | KRPUS 2             |                    |              | ,996         | 0                   | 0       | 0      | o   | 0    | o     | 996        | 59,5         | 7094.                      |
| 18 ORDP:<br>19 ORDP: | 2021-01-01 SEA 2020-<br>2021-01-01 SEA 2020- | 2020      | 4.4<br>4.4    | IN       | 0      | 0 HKHKG<br>0 HKHKG | KRPUS 0             |                    |              | ,782         | 0                   | 0       | 0      | 0   | 0    | 0     | 782        | 40,9         |                            |
| 20 ORDPI             | 2021-01-01 SEA 2020-                         | 2020      | ι.<br>Aλ      | IN       | 0      | 0 HKHKG            | KRPUS ≞             |                    |              | ,066         | 0                   | 0       | 0      | 0   | 0    | 0     | 066        | 95,8         |                            |
| 21 ORDS              | 2021-01-01 SEA 2020-                         | 2021      | IN D          | LY       | 0      | 0 CNSZX            | KRINC 2             |                    |              | ,450         | 0                   | 0       | 0      | 0   | 0    | 0     | 450        | 138,2        |                            |
| 23 ORDS:             | 2021-01-01 SEA 2021-                         | 2021 3    | vi            | NE       | 0      | 1 CNWEI<br>1 CNWEI | KRICH 2             |                    |              | ,102         | 0                   | 0       | 0      | 0   | 0    | 0     | 588        | 112,4        |                            |
| 24 ORDS              | 2021-01-01 SEA 2021-                         | 2021      | VI            | NE       | 0      | 1 CNWEI            | KRINC 순             |                    |              | ,588         | 0                   | 0       | 0      | 0   | 0    | 0     | 588        | 112,4        |                            |
| 25 ORDS:<br>26 ORDS: | 2021-01-01 SEA 2021-<br>2021-01-01 SEA 2021- | 2021      | VI<br>DL      | OF       | 0      | 1 CNWEI<br>1 CNLYN | KRINC 2<br>KRPTK 2  |                    |              | ,588<br>,587 | 0                   | 0       | 0      | 0   | 0    | 0     | 588        | 112,4        |                            |
| 27 ORDS              | 2021-01-01 SEA 2021-                         | 2021      | DL            | OF       | 0      | 2 CNLYN            | ККРТК 2             |                    |              | ,793         | 0                   | 0       | 0      | o   | 0    | o     | 793        | 138,9        |                            |
| 28 ORDS:<br>29 ORDS: | 2021-01-01 SEA 2021-<br>2021-01-01 SEA 2021- | 2021      | 15            | H/<br>H/ | 0      | 0 CNWEI            | KRINC (             |                    |              | ,291         | 0                   | 0       | 0      | 0   | 0    | 0     | 291<br>833 | 71,5<br>67.4 |                            |
| 30 ORDS              | 2021-01-01 SEA 2021-                         | 2021 9    | iN .          | H/       | 0      | 1 CNWEI            | KRINC 2             |                    |              | .592         | o                   | 0       | 0      | 0   | ō    | o     | 592        | 135,6        |                            |
| 31 ORDS              | 2021-01-01 SEA 2021-                         | 2021      | iN .          | H/       | 0      | 1 CNWEI            | KRINC 2             |                    |              | ,592         | 0                   | 0       | 0      | 0   | 0    | 0     | 592        | 135,6        |                            |
|                      |                                              |           |               |          |        |                    |                     |                    |              | 696          | 0                   | 0       | 0      | 0   | 0    | 0     | 686        | 1            |                            |
| •                    |                                              |           |               |          |        |                    |                     |                    |              | ,080         | 0                   | U I     | 0      | 0   | •    |       | 080        | ·            |                            |
|                      |                                              |           |               |          |        |                    |                     |                    |              |              |                     |         |        |     |      |       |            |              |                            |
|                      |                                              |           |               |          |        |                    |                     |                    |              |              |                     |         |        |     |      |       |            |              |                            |

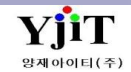

# 오더 – 워크 오더 관리

#### [ 오더 -> 워크 오더 관리 ]

| 워크 오더 관리          |                             |                            |              |                               |            | 옥 검색         | (A) 🗋 신규(N | ) 🕒 복사(C)    | 🗐 저장 | (S) 🗙 삭제   | (D)                      |         |          | [하면 석명 ]                        |
|-------------------|-----------------------------|----------------------------|--------------|-------------------------------|------------|--------------|------------|--------------|------|------------|--------------------------|---------|----------|---------------------------------|
| (1)워크 오더 번호       | 오더 일시 워크 오더 타입              | 지점                         | 선사부킹         | (번호 <b>(2)</b> <u>Order</u> ( | No         |              |            |              |      |            |                          |         |          |                                 |
| WOF               | 2021-01-04 🛅 해운수입           | ~ 부산본사                     | ~            | ORD                           |            |              |            |              |      |            |                          |         |          |                                 |
| (3) Master B/L No | NZL                         | 풍목                         | (Q) FORGE    | D                             | 포장개수       | 1 GT 🔍 P     | ACKAGE     | 내부 비고란       |      |            |                          |         |          | ● 비엔과 과려없이 매추/ 매인이 발생되 경으       |
| House B/L No      | NZI                         | Location 1                 | (Q)          |                               | KGS        | 783.000      | BS         |              |      |            |                          | ^       |          | ● 비밀되 단단따에 배밀/ 배입에 일당된 6구       |
| Vessel (FLT No)   | PORT VOV 20                 | Location 2                 | Q            |                               | CBM        | 4 850        | TET 129    |              |      |            |                          |         |          | 입력한다.                           |
| 거래처               | 6                           | Container Info             |              | ^                             | com        |              |            |              |      |            |                          |         |          | ▲ 처그서/ 지추겨이서/ 체이저사서 바해이         |
| Shipper           | SHANGHAI MARINE CR/         | container into             |              | ~                             | 컨테이너 정보    |              |            | 7            |      |            |                          |         |          | • 이 시/ 시골코피시/ 에피아먼시 코강이         |
| Consignee         | 6                           | POL CI                     | NSHA 🍳 SHANG | HAI, CHINA                    | No 컨테이니    | [변호 유영 Seal] | No 포상      | Dublic Roma  | ek   |            |                          | V       |          | 가능하고, 실적에 반영된다.                 |
| 파트너               |                             | POD KI                     | RPUS 🔍 BUSAN | , KOREA                       |            | 220F 1       |            | Public Kenia | IK   |            |                          | ~       |          |                                 |
| 역업사원              |                             | Final Dest.                | 0            |                               |            |              |            |              |      |            |                          |         |          |                                 |
| 당당자               |                             | ETD 20                     | 021-01-01 🔟  | ETA 2021-01-02                |            |              |            |              |      |            |                          |         |          | (1) 워크 오더 번호 : 저장 시 자동 생성된다.    |
| 사부                | PI14 (Q) 해상수입부/업무팀/4        | F.ETA                      |              | ○수출 ○수입                       | Total      | Row : 1      | 1          |              |      |            |                          |         |          | 이다 이내, 비키 배송도와 이려하다             |
|                   |                             |                            |              |                               |            |              |            |              |      |            |                          | ~       |          | 오너 일시, 부경 번오등을 입덕안다.            |
| 환율일자 2            | 2021-01-04 🔟 USD 🍳 1,098.60 | 00 🕘 환신                    | 실적           | 388.00                        |            |              |            | 최종수정 :;      | -    |            |                          |         |          | (2) Order No · 오더관리에 등록된 경우 오더  |
| 국내 매출 국           | 내 매입 해외정산서                  |                            |              |                               |            |              |            |              |      |            |                          |         |          |                                 |
| (4)               |                             |                            |              |                               |            |              |            |              |      |            | (5) INV TA               | X 입금    | 0 🛛 🛤 🗐  | 번호를 입력한나.                       |
| No 운임             | 운임명 통화 환율                   | 단위 수량                      | 단가 오         | 화금액 원화금역                      | 백 세액       | 매출처 매출처      | 명 청구/      | 서번호 그룹       | TAX  | 계산서일자      | 입금 입금일                   | 자 비고    | 입력자 입력일자 | (3) Master House 비 버ㅎ 든 필요하 하모은 |
| 1 😝 BA            | USD 1,098.600               | 0 22GP 1.000               | 190.00       | po                            | ,734 0 6   |              | EB         | N            | Y    | 2021-01-06 | Y 2021-01-               | -06 🔄 🚵 | 2021-    |                                 |
| 2 😝 CA            | USD 1,098.600               | 0 22GP 1.000               | 30.00        | 00                            | ,958 06    |              | EE         | N            | Y    | 2021-01-06 | Y 2021-01-<br>V 2021-01- | -06 a   | 2021-    | 입력한다.                           |
| 4 0 CC            | KRW 1.000                   | 0 22GP 1.000               | ,000.00      | 20                            | ,000 0 6   |              | EE         | N            | Ý    | 2021-01-06 | Y 2021-01-               | -06     | 2021-    | (ハ 그니마츠 그니마이 헤이저사서 가 태우         |
| 5 😝 NV            | KRW 1.000                   | 0 22GP 1.000               | ,506.00      | OC                            | ,506 0 6   |              | EE         | N            | Y    | 2021-01-06 | Y 2021-01-               | -06     | 2021-    | (4) 독대배울, 독대배립, 애죄영전지 즉 집물      |
| 6                 | KRW 1.000                   | 0 22GP 1.000               | ,000.00      | 00                            | ,000 06    |              | EE         | N            | Y    | 2021-01-06 | Y 2021-01-<br>Y 2021-01- | -06 a   | 2021-    | 클릭하여 해당 운임을 입력한다.               |
| 8 😝 HD            | . USD 1,098.600             | 0 B/L 1.000                | 80.00        | 20                            | ,888 789 6 |              | EE         | N            | Ŷ    | 2021-01-06 | Y 2021-01-               | -06     | 2021-    |                                 |
| 9 😝 DV            | . KRW 1.000                 | 0 R/TON 20.000             | ,500.00      | OC                            | ,000 000 6 |              | EE         | N            | Y    | 2021-01-06 | Y 2021-01-               | -06     | 2021-    | (5) 신오등색으로 입무별 신행 상왕을 왁인 알      |
| 10 😝 SH           | KRW 1.000                   | 0 B/L 1.000<br>0 B/L 1.000 | ,000.00      | 00                            | 000 000 6  |              | EE         | N            | Y    | 2021-01-06 | Y 2021-01-<br>Y 2021-01- | -06 a   | 2021-    | 수 있다                            |
|                   |                             | 1.000                      | ,000.00      | 50                            | ,000 000 0 |              |            |              | 1.1  | 2021 01 00 | 2021 01                  |         | 2021     |                                 |
|                   |                             |                            |              |                               |            |              |            |              |      |            |                          |         |          |                                 |
|                   |                             |                            |              |                               |            |              |            |              |      |            |                          |         |          |                                 |
|                   |                             |                            |              |                               |            |              |            |              |      |            |                          |         |          |                                 |
|                   |                             |                            |              |                               |            |              |            |              |      |            |                          |         |          |                                 |
|                   |                             |                            |              | 0.0C                          | ,030 789   | Total Ro     | w : 11     |              |      |            |                          |         |          |                                 |
| •                 |                             |                            |              |                               |            |              | н.         |              |      |            |                          |         | •        |                                 |
|                   |                             |                            |              |                               |            |              |            |              |      |            |                          |         |          |                                 |
|                   |                             |                            |              |                               |            |              |            |              |      |            |                          |         |          |                                 |
|                   |                             |                            |              |                               |            |              |            |              |      |            |                          |         |          |                                 |
|                   |                             |                            |              |                               |            |              |            |              |      |            |                          |         |          |                                 |

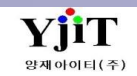

# 오더 – 워크 오더 리스트

#### [ 오더 -> 워크 오더 리스트 ]

| 워크 오더 리스트    | 1          |                 |                  |                 |                    |                      |          |          |                  | (1) 🤍 검색  | (A) 초기화(C)                                                    | [화면 설명 ]                    |
|--------------|------------|-----------------|------------------|-----------------|--------------------|----------------------|----------|----------|------------------|-----------|---------------------------------------------------------------|-----------------------------|
| 지점           |            |                 |                  | 오더 일시 2021-     | 01-01 🔟 - 2021-01- | 31 🛅 거래:             | 처 ( )    |          |                  |           |                                                               |                             |
| Shipper      | 0          |                 |                  | Consignee       | 0                  | 담당                   | 자 ()     |          | 부서               | 9         |                                                               |                             |
| 워크 오더 타입 .   | Select     | ~               |                  | House No        |                    | Master N             | 0        |          |                  |           | (2) 🗷 📰                                                       | 이 그 이 이 가지에 드릴 다 내었어 구성하다.  |
| No Order No  | 오더 일시      | 유현              | Master B/L N     | Io House B/L No | Vessel/Flight      | 컨테이너                 | 거래처 명    | Shipper  | Consignee        | POI E     | POL 명 POD POD 명 Final Final Name 당당자                          | ── ● 워크오너 관리에 등독된 내억을 소외알 수 |
| 1 034        | 2021-01-01 | 워크오더            | induction by c i |                 | roosoyriight       | Calculat             | 한        | Chipper  | consignee        | 102       |                                                               |                             |
| 2 WC         | 2021-01-03 | 선용품             |                  |                 | м                  |                      | 주        |          |                  |           |                                                               | - <sup></sup>               |
| 3 NSI        | 2021-01-04 | 해운수입            | NS               | NS              | HI                 |                      | (1       | G        | . H              | INCCU KO  | KRPUS BUSAN, KOREA                                            |                             |
| 4 WC<br>5 WC | 2021-01-04 | 애순구입<br>해운수입    | 5N<br>EPI        | EPI             | E                  |                      | 섬        |          | 12<br>*          |           | KRPUS BUSAN, KOREA                                            | =                           |
| 6 WC         | 2021-01-04 | 해운수입            | PCI              | QC              |                    |                      | <u>ح</u> | Q        | ,c               | CNT QII   | . KRPUS BUSAN, KOREA                                          | (1) 지점 오더 일시 등 항목을 입력 후 검색  |
| 7 WC         | 2021-01-04 | 해운수입            | NZ               | NZ              | PC                 |                      | (7       | Sł       | . ( <sup>2</sup> | CNS SH.   | KRPUS BUSAN, KOREA                                            |                             |
| 8 WC         | 2021-01-04 | 해운수입            | NZ               | NZ              | PC                 |                      | (5       | Sł       | . ( <sup>2</sup> | CNS SH.   | KRPUS BUSAN, KOREA                                            | ▶ 가능하다.                     |
| 10 WC        | 2021-01-04 | 에 문 구 답<br>워크오더 | PSI              | PSI             | EP                 | 20FT X 1 & 40H       | 宜        | ā        | Π                | KRPUS BU  | INCCU KOLKATA/EX CA                                           |                             |
| 11 WC        | 2021-01-04 | 해운수입            | MA               | MA              | M                  |                      | 성        |          | è                |           | KRPUS BUSAN, KOREA                                            | ■ (2) 엑셀로 다운이 가능하다.         |
| 12 WC        | 2021-01-04 | 해운수입            | ON               | ON              | н                  |                      | R        |          | fi               | NLRT RO   | . KRPUS BUSAN, KOREA                                          |                             |
| 13 WC        | 2021-01-04 | 워크오더            | SEL              | SEL             | H                  | 40HQ X 3             | ā<br>*   | <u>ā</u> |                  | KRPUS BU  | INNSA NHAVA SHEVA, I                                          |                             |
| 14 WC        | 2021-01-04 | 워크오더            | KR               | KR              | 17                 | 40HQ X 8<br>40HO X 1 | *        | 2        |                  | KRPUS BU  | CNN NINGBO CHINA                                              |                             |
| 16 WC        | 2021-01-05 | 해운수입            | so               | so              | 0                  | ind it.              | -<br>주   | -        | <del>7</del>     | CNT       | KRPUS BUSAN, KOREA                                            |                             |
| 17 WC        | 2021-01-05 | 선용품             |                  |                 | кі                 |                      | 현        |          |                  |           |                                                               |                             |
| 18 WC        | 2021-01-05 | 해운수입            | ON               | ON              | н                  |                      | 유<br>    |          | fi               | NLRT RO   | . KRPUS BUSAN, KOREA                                          |                             |
| 19 WC        | 2021-01-05 | 해운수입<br>체으스이    | GX               | GX              | KI                 |                      | (두<br>신  | IE<br>S. | (=               | CNS SH.   | KRPUS BUSAN, KOREA                                            |                             |
| 20 WC        | 2021-01-00 | 해운수입            | HU               | HU              | YP                 |                      | 지        | 3/       | -                | SGSIN SIN | KRPUS BUSAN, KOREA                                            |                             |
| 22 WC        | 2021-01-06 | 해운수입            | PCI              | PCI             | S1                 |                      | 주 .      | . s(     | 주                | VNH HC    | . KRPUS BUSAN, KOREA                                          |                             |
| 23 WC        | 2021-01-06 | 선용품             |                  |                 | 0                  |                      | 현 .      |          |                  |           |                                                               |                             |
| 24 WC        | 2021-01-06 | 워크오너            | 91'              | 91'             | M                  | 40FR X 1             | 8<br>5   | 8        |                  | KRPUS BU  | FRLEH LE HAVRE, FRAN                                          |                             |
| 26 WC        | 2021-01-06 | 워크오더<br>워크오더    | SIT              | SIT             | SI                 | 20FT X 15            | 点<br>克   | я<br>я   |                  | KRPUS BU  | THBKK BANGKOK, THAL                                           |                             |
| 27 WC        | 2021-01-06 | 워크오더            | SEL              | SEI             | TE                 |                      | (7       | (2       |                  | KRPUS BU  | MYP PASIR GUDANG,                                             |                             |
| 28 WC        | 2021-01-06 | 워크오더            | SEI              | SEI             | TE                 |                      | (7       | (2       |                  | KRPUS BU  | MYP PASIR GUDANG,                                             |                             |
| 29 WC        | 2021-01-06 | 워크오더            | HA               | HA              | P/                 | 20FT X 1             | a<br>*   | 8        |                  | KRPUS BU  | THBKK BANGKOK, THAI                                           |                             |
| 30 WC        | 2021-01-06 | 워크오너<br>워크오더    | HA<br>SIT        | SIT             | KI<br>SI           | 20FLX 1<br>20FLX 2   | ж<br>ā   | 3        |                  | KRPUS BU  | IPTYO TOKYO JAPAN                                             |                             |
| 32 WC        | 2021-01-07 | 해운수입            | HD               | HD              | -                  |                      | 세        | SI       | SI               | INNSA NH  | . KRPUS BUSAN, KOREA                                          |                             |
| 33 WC        | 2021-01-07 | 선용품             |                  |                 | C.                 |                      | 대        |          |                  |           |                                                               |                             |
| 34 WC        | 2021-01-07 | 워크오더            | SN               | SN              | P/                 | 40HQ X 1             | ā<br>*   | <u>ā</u> |                  | KRPUS BU  | VNH HOCHIMINH, VIE                                            |                             |
| 35 WC        | 2021-01-07 | 워크오너<br>해운수인    | CK               | CK INC          | SI                 | 20FLX 13             | 요<br>상   | 7        |                  | CNO OIL   | VNH HAIPHONG, VIET<br>KRPLIS BLISAN KORFA KRPLIS BLISAN KORFA |                             |
| 37 WC        | 2021-01-08 | 해운수입            | ON               | ON              | 14                 |                      | 유        |          | 듀                | NLRT RO   | . KRPUS BUSAN, KOREA                                          | ▼                           |
|              |            |                 |                  |                 |                    | III                  |          |          |                  |           |                                                               |                             |
|              |            |                 |                  |                 |                    |                      |          |          |                  |           |                                                               |                             |
|              |            |                 |                  |                 |                    |                      |          |          |                  |           |                                                               |                             |
|              |            |                 |                  |                 |                    |                      |          |          |                  |           |                                                               |                             |
|              |            |                 |                  |                 |                    |                      |          |          |                  |           |                                                               |                             |
|              |            |                 |                  |                 |                    |                      |          |          |                  |           |                                                               |                             |
|              |            |                 |                  |                 |                    |                      |          |          |                  |           |                                                               |                             |
|              |            |                 |                  |                 |                    |                      |          |          |                  |           |                                                               |                             |
|              |            |                 |                  |                 |                    |                      |          |          |                  |           |                                                               |                             |
|              |            |                 |                  |                 |                    |                      |          |          |                  |           |                                                               |                             |
|              |            |                 |                  |                 |                    |                      |          |          |                  |           |                                                               |                             |
|              |            |                 |                  |                 |                    |                      |          |          |                  |           |                                                               |                             |
|              |            |                 |                  |                 |                    |                      |          |          |                  |           |                                                               |                             |
|              |            |                 |                  |                 |                    |                      |          |          |                  |           |                                                               |                             |
|              |            |                 |                  |                 |                    |                      |          |          |                  |           |                                                               |                             |

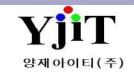